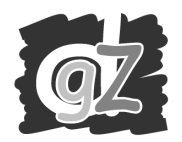

## Klik op 'Opzoeken Melding'

|                | Sa<br>© 2      | anitel.Ne | t - PRD                              |                                                            |          |                                          |            |                                |                                     | Help   Commentaar   InfoCentre |
|----------------|----------------|-----------|--------------------------------------|------------------------------------------------------------|----------|------------------------------------------|------------|--------------------------------|-------------------------------------|--------------------------------|
| Startpagina    | Basic Entities | Meldingen | Beltrace                             | Bestelling                                                 | Register | Reiniging                                | Applicatie | Admin                          | Betreffende                         | √X 2∎⊒0 §12                    |
|                |                |           | Blue Ton<br>Behandelin<br>Opzoeken M | <b>gue Registr</b><br>gsmelding<br>Geneesmiddel<br>4elding | ation    | Users &<br>Beheer Profie<br>Wijzig Wacht | I woord    | Rapport<br>Prikbor<br>Betreffe | Extra<br>ten Overzicht<br>d<br>ende |                                |
| Afmelden N2492 | #              |           |                                      |                                                            |          |                                          |            |                                |                                     | Afsluiten                      |

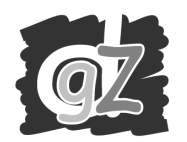

## Geef Meldings ID in en klik vervolgens op Zoek.

|                       | Sa<br>© 2      | anitel.N     | et - PF | RD           |            |           |           |              |           |             | Help   C | ommentaar    | InfoCentre |
|-----------------------|----------------|--------------|---------|--------------|------------|-----------|-----------|--------------|-----------|-------------|----------|--------------|------------|
| Startpagina Basic     | Entities       | Meldingen    | Beltrac | e Bestelling | Register   | Reiniging | Applicati | e Admin      | Betreffer | nde         |          |              |            |
| Startpagina : Melding | gen : Identify | Notification |         |              |            |           |           |              |           |             |          | <b>√X</b> ≫∎ |            |
| Zoek Criteria         |                |              |         |              |            |           |           |              | ſ         |             |          |              | 1 00 0     |
| Melding Type          |                |              | Y Gebeu | rd vanaf     |            | Tot       |           | Operator     |           |             | *        |              | V >>>      |
| Melding Status        |                |              | Last U  | pdated From  |            | I ot      |           | Vestiging    | [         |             | *        |              | V >> P     |
| Meldings ID           | 86854405       | 4            | Dierty  | pe           |            |           | ¥         | Sanitaire ee | enheid    | <b>DC W</b> |          |              |            |
| Molding Oversicht     |                |              | Detall  | NIVeau       |            |           | ·         | Dier         |           | BE          |          |              |            |
|                       | Aar            | d D          | atum    | 1            | erantwoord | deliike   |           | San, Fe      | nheid     |             | Diertyne | #            | Waarde     |
|                       |                |              |         |              |            |           |           |              |           |             |          | l            |            |
| Afmelden ADU #        |                |              |         |              |            |           |           |              |           |             |          | Zoek         | Afsluiten  |

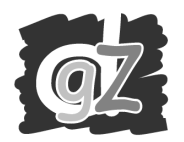

Het scherm toont onder 'Melding Overzicht' de betrokken melding. Klik op het **vinkje** uiterst links van deze lijn.

|                                            | Sanit<br>© 2007 FA                     | el.Net - PRD            |            |               |           |            |             |        |               | Help   C | ommentaar   1 | InfoCent     | tre     |
|--------------------------------------------|----------------------------------------|-------------------------|------------|---------------|-----------|------------|-------------|--------|---------------|----------|---------------|--------------|---------|
| Startpagina Basic<br>Startpagina : Melding | Entities Meld<br>gen : IdentifyNotific | ingen Beltrace<br>ation | Bestelling | Register      | Reiniging | Applicatie | Admin       | Betre  | ffende        |          | <b>v x</b> 20 | <b>B</b> (1) | 4 E) .2 |
| Zoek Criteria                              |                                        |                         |            |               |           |            |             |        |               |          |               |              |         |
| Melding Type                               |                                        | 🖌 Gebeurd v             | anaf       |               | Tot 📃     |            | Operator    |        |               | ~        |               |              | 10/     |
| Melding Status                             |                                        | 🖌 Last Upda             | ted From   |               | Tot       |            | Vestiging   |        |               | *        |               |              | 191     |
| Meldings ID                                | 868544054                              | Diertype                |            |               |           | <b>*</b>   | Sanitaire e | enheid |               |          |               |              | 1 🗇 🌶   |
| Referentienummer                           |                                        | Detail Niv              | eau        |               |           | *          | Dier        |        | BE 💌          |          |               |              | V 🕑 🌶   |
| Melding Overzicht                          |                                        |                         |            |               |           |            |             |        |               |          |               | Leeg         | gmaker  |
| ID                                         | Туре                                   | Aard                    |            | Da            | itum      | Vei        | rantwoorde  | elijke | San. Eer      | heid     | Diertype      | # V          | Vaarde  |
| 868544054                                  | Treatment                              | Blauw tong vaccina      | atie       | 15/05/2008 0: | 00:00     | BE7006     | 88895       |        | BE40174891-05 | 501      | Sheep         |              |         |
|                                            |                                        |                         |            |               |           |            |             |        |               |          |               |              |         |
| Afmelden ADU #                             |                                        |                         |            |               |           |            |             |        |               |          | Zoek          | Af           | isluite |

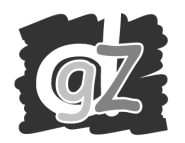

## Het scherm toont nu het betrokken **vaccinatierapport**. Klik op het **icoon 'Beheer Detail'** (bovenaan rechts op het scherm, het 5<sup>de</sup> icoon van links)

|                                                                  | Sanite<br>© 2007 FAV                     | el.Net - PRD                              |                                       |                                                        |                     |                                                         |               |                                          | Help                         | Commentaar                 | InfoCentre |
|------------------------------------------------------------------|------------------------------------------|-------------------------------------------|---------------------------------------|--------------------------------------------------------|---------------------|---------------------------------------------------------|---------------|------------------------------------------|------------------------------|----------------------------|------------|
| Startpagina B                                                    | asic Entities Meld                       | ingen Beltrace                            | Bestelling                            | Register                                               | Reiniging           | Applicatie                                              | Admin         | Betreffende                              |                              |                            |            |
| Meldings ID<br>Behandelingstype<br>Diertype<br>Sanitaire eenheid | 8685440<br>Blauw to<br>Schaap<br>BE40174 | 54 V J<br>ng vaccinatie<br>891-0501 V 😂 J | D Beh<br>Datu<br>Beh<br>Aan<br>D Stat | andeling Beg<br>Im<br>andeling Ein<br>maak Datum<br>us | gin<br>d Datum<br>1 | 15/05/2008<br>15/05/2008<br>26/05/2008<br>Geregistreerd | M<br>B<br>B   | leldende Opera<br>ehandelende C<br>ezoek | ator BE<br>DU<br>Operator BE | 700688895<br>JYSSENS ANN C |            |
| Aantal Arci                                                      | hief Historiek                           | Validatie                                 |                                       |                                                        |                     |                                                         |               |                                          |                              |                            |            |
| Behandeling                                                      | Tupo Ident                               | Identif                                   | icatio                                | 0.2                                                    | ntal                | Capacimiddal                                            |               | Hooyoolboid                              | Pobando                      | lingcactio                 | Toevoegen  |
| Schaap                                                           | Group                                    |                                           | leade                                 | 4                                                      | B<br>TV             | TVP<br>TVPUR AlSap 8<br><b>/D:</b>                      | _√ <b>≥</b> ₽ | 4 Dosis                                  | 1ste Vaccinatie              | mgsuette                   | SC         |
|                                                                  |                                          |                                           |                                       |                                                        |                     |                                                         |               |                                          |                              |                            |            |
|                                                                  |                                          |                                           |                                       |                                                        |                     |                                                         |               |                                          |                              |                            |            |
|                                                                  |                                          |                                           |                                       |                                                        |                     |                                                         |               |                                          |                              |                            |            |
|                                                                  |                                          |                                           |                                       |                                                        |                     |                                                         |               |                                          |                              |                            |            |
|                                                                  |                                          |                                           |                                       |                                                        |                     |                                                         |               |                                          |                              |                            |            |
|                                                                  |                                          |                                           |                                       |                                                        |                     |                                                         |               |                                          |                              |                            |            |
|                                                                  |                                          |                                           |                                       |                                                        |                     |                                                         |               |                                          |                              |                            |            |
| Afmelden ADU #                                                   |                                          |                                           |                                       |                                                        |                     |                                                         |               |                                          |                              |                            | Afsluiten  |

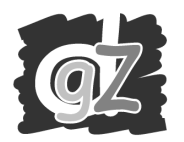

1. U kan nu eventueel de 'Behandeling Begin Datum' en/of de 'Behandeling Eind Datum' corrigeren. Maak hierbij steeds gebruik van de datepicker, dit is het icoon rechts naast het datumveld !!!

|            |                    | Sanitel.N<br>© 2007 FAVV/AFS | let - PRD    |                 |             |               |       |        |             | Help   Con      | nmentaar            | InfoCentre |
|------------|--------------------|------------------------------|--------------|-----------------|-------------|---------------|-------|--------|-------------|-----------------|---------------------|------------|
| Startpa    | gina Basic En      | tities Meldingen             | Beltrace Bes | telling Registe | r Reiniging | Applicatie    | Admin | Betre  | ffende      |                 |                     | 100 8 0 4  |
| stary      | pagina : Meldingen | : Ireatment Notification     | •<br>        | Rohandoling I   | Rogin       | œ             |       |        |             |                 | VX P                |            |
| Meldings   | ID                 | 868544054                    | √ ♪∪         | Datum           | cied Determ | 15/05/2008    | ~     | Melden | de Operator | BE700           | 688895<br>ENS ANNIC | V D        |
| Diertype   | nngstype           | Schaap                       | conaue 👻     | Aanmaak Dat     | um          | 26/05/2008    |       | Behand | eler        | -ter Droop      |                     | ∑          |
| Sanitaire  | eenheid            | BE40174891-0                 | 501 🗸 📁 🔎    | Status          |             | Geregistreerd |       |        | 1.          |                 |                     |            |
|            |                    |                              |              |                 |             |               |       | Bezoek |             | 0               |                     | V DP       |
| Aanta      | Archief            | Status<br>Historiek Valid    | latie        |                 |             |               |       |        |             |                 |                     | 20.00      |
| Behand     | eling              |                              |              |                 | (c)         | -26           |       |        | 50          |                 |                     | Toevoegen  |
|            | Subtype            | Type Ident.                  | Identif      | icatie          | Aantal      | Geneesm       | iddel | - 0    | Hoeveelheid | Behandeli       | ngsactie            | Methode    |
| <b>(</b> ) | Schaan             | Group                        |              |                 | 4           | BTVP          | V     | 22     | 4 Dosis     | 1ste Varcinatie |                     | 50         |
|            | Jongab             | Group                        |              |                 |             |               | 8     |        | 1 00010     | 1500 Vaccinado  |                     | 50         |
|            | 3.                 |                              |              |                 |             |               |       |        |             | 2.              | Ţ                   |            |
| 4fmelden   | ADU #              |                              |              |                 |             |               |       |        | Actie Opsla | an 💌            | Bijwerke            | n Annuleer |

2. Indien u verder niets meer hoeft te corrigeren, klik dan op **Bijwerken**  $\rightarrow$  de correctie is geregistreerd.

3. Indien u een veld van de 'Behandeling' dient te corrigeren, klik dan op het icoon 'Beheer' uiterst links voor de behandelingslijn

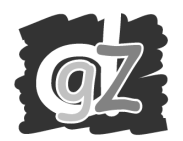

## U kan nu de heldere velden van de behandeling corrigeren (Subtype, Aantal, Geneesmiddel, Hoeveelheid, Behandelingsactie, Methode).

| 8                                                                                    | Sanitel.Net - P                                                                                                 | RD                                                                                                    |                           |                                                                 |                                                      | Help   Commentaar   InfoCentre                                                              |
|--------------------------------------------------------------------------------------|----------------------------------------------------------------------------------------------------|----------------------------------------------------------------------------------------------------|---------------------------|-----------------------------------------------------------------|------------------------------------------------------|---------------------------------------------------------------------------------------------|
| Startpagina Basic Entiti<br>Startpagina : Meldingen : Tr                             | ies Meldingen Beltra<br>eatment Notification                                                                    | e Bestelling Registe                                                                                                    | r Reiniging               | Applicatie Admin                                                | Betreffende                                          | √ <b>X</b> ∕∏⊒0 §1 <u>2</u> ⊒                                                               |
| Meldings ID<br>Behandelingstype<br>Diertype<br>Sanitaire eenheid<br>Aantal Archief H | B68544054<br>Blauw tong vaccinatie<br>Schaap<br>BE40174891-0501 ✓<br>tatus<br>istoriek Validatie                | <ul> <li>✓ P</li> <li>Behandeling</li> <li>Datum</li> <li>Behandeling</li> <li>✓</li> <li>✓</li> <li>Aanmaak Dat</li> <li>✓</li> <li>P</li> <li>Status</li> </ul> | Begin<br>Eind Datum<br>um | 15/05/2008 III<br>15/05/2008 III<br>26/05/2008<br>Geregistreerd | Meldende Operator<br>Behandelende Operator<br>Bezoek | BE700688895 ✓ ▷ ₽<br>DUYSSENS ANNICK<br>BE00003237 ✓ ▷ ₽<br>DE BOURDEAUD'HUY CYR<br>0 ✓ ▷ ₽ |
| Behandeling                                                                          | and a state of the second second second second second second second second second second second second second s |                                                                                                    | 10 La                     |                                                                 | ar ar ar                                             | Toevoegen                                                                                   |
| Subtype                                                                              | Type Ident.                                                                                                    | Identificatie                                                                                                    | Aantal                    | Geneesmiddel                                                    | Hoeveelheid                                          | Behandelingsactie Methode                                                                   |
| V X Schaap V G                                                                       | roup                                                                                                    |                                                                                                    | 4                         | BTVP                                                            | ● ♪ 4 Dosis ▼                                        | 1ste Vaccinatie 💌 SC 💌                                                                      |
|                                                                                      |                                                                                                    |                                                                                                    |                           |                                                                 |                                                      |                                                                                             |
| Afmelden ADU #                                                                       |                                                                                                    |                                                                                                    |                           |                                                                 | Actie Opslaan                                        | V Bijwerken Annuleer                                                                        |

Klik ten slotte op **Bijwerken**  $\rightarrow$  De uitgevoerde correcties zijn geregistreerd.